# XCTF\_MOBILE13\_基础android

## 原创

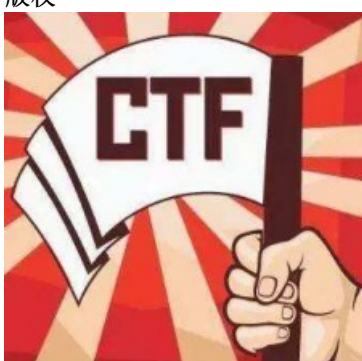

CTF 专栏收录该内容

17 篇文章 1 订阅 订阅专栏

初探

附件为一个apk,在模拟器里安装一下:

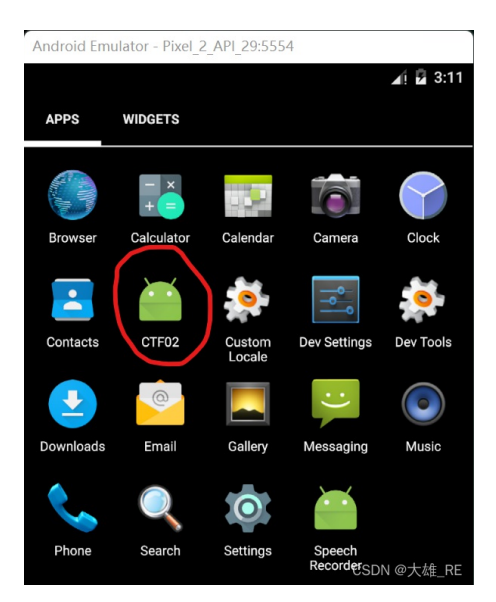

运行后,主界面很简单,一个输入框,一个按钮:

| Android Emulat | or - Pixel_2_API_29:55 | 54          |
|----------------|------------------------|-------------|
|                |                        | 🔺 💆 3:12    |
| CTF02          |                        |             |
|                |                        |             |
| PassWord:      |                        |             |
|                |                        |             |
|                | BUTTON                 | 1           |
|                |                        |             |
|                |                        |             |
|                |                        | CSDN @大雄_RE |

随便输入一个字符串,点击按钮,提示错误:

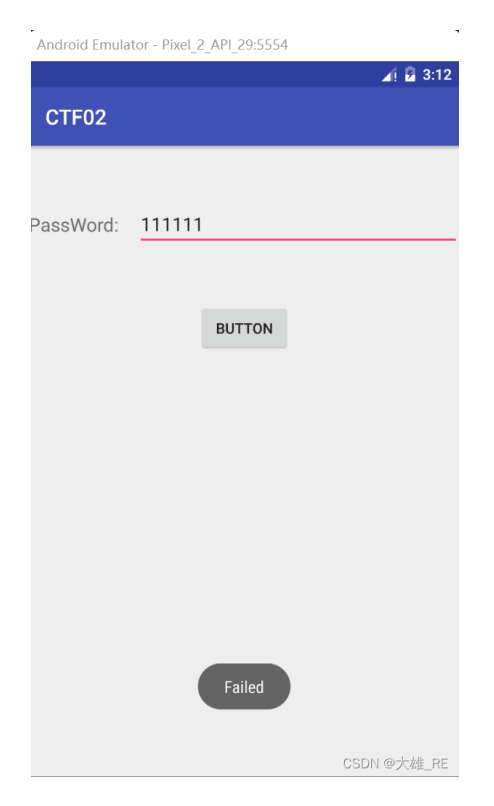

从使用上只有这些信息,接下来反编译看一看。

### **MainActivity**

使用jadx打开apk,进行反编译。

先看MainActivity类,代码不多,可以轻松找到其中的按钮事件响应函数:

```
this.login.setOnClickListener(new View.OnClickListener() {
    public void onClick(View v) {
        if (new Check().checkPassword(MainActivity.this.passWord.getText().toString())) {
            Toast.makeText(MainActivity.this, "Good,Please go on!", 0).show();
            MainActivity.this.startActivity(new Intent(MainActivity.this, MainActivity2.class));
            MainActivity.this.finish();
            return;
        }
        Toast.makeText(MainActivity.this, "Failed", 0).show();
    }
});
```

从代码看,点击按钮后,做四件事:

- 1. 调用checkPassword检查输入是否正确
- 2. 调用Toast提示输入正确"Good, Please go on!"
- 3. 调用startActivity开启MainActivity2
- 4. 调用finish结束当前Activity

也就是当我们输入正确的字符串后,就通过了验证,开启MainActivity2。

我们看一下检查函数checkPassword。

checkPassword

```
public boolean checkPassword(String str) {
    char[] pass = str.toCharArray();
    if (pass.length != 12) {
        return false;
    }
    for (int len = 0; len < pass.length; len++) {
        pass[len] = (char) (((255 - len) - 100) - pass[len]);
        if (pass[len] != '0' || len >= 12) {
            return false;
        }
    }
    return true;
}
```

第一个if判断检查字符串长度是否为12。

之后的for循环要求,对于字符串的每个字符,(255-字符索引-100-字符)==0。

也就是,第一个字符为155(255-0-100-155==0),第二个字符为154(255-0-100-154==0),以此类推。

但是十进制值155大于127,没有对应的ascii码字符,没办法通过键盘直接输入。

这里我想到两个思路:

1、修改smali代码,修改 if 语句的判断条件,强行通过验证。

2、继续向下看后续反编译代码,看看能否通过静态分析找到flag。

下面我是按照第二个思路完成了解题,该题目后续并不难。如果有小伙伴知道如何能给该app提供ascii码以外的 输入,麻烦教给我~~~~

#### MainActivity2

上面说到,在MainActivity中,如果checkPassword验证成功,就创建MainActivity2,接下来就看看这个类。

这个类代码很少,除了一个简单的init函数,就是一个按钮事件响应函数:

这个按钮事件响应函数就干了一件事,通过sendBroadcast发送广播,广播内容为一个editText控件的字符串。 我们需要找一找谁在处理这个广播消息。

不了解android广播的小伙伴可以看一下这篇文章。其中最重要的就是,广播接收器需要实现为 BroadcastReceiver类的子类,并重写onReceive()方法来接收以Intent对象为参数的消息。

这道题的apk中类不多,只有一个为BroadcastReceiver的子类,就是GetAndChange类。这个类的onReceive函数功能就一句话:

```
public void onReceive(Context context, Intent intent) {
    context.startActivity(new Intent(context, NextContent.class));
}
```

也就是收到广播消息后,又启动了一个新Activity,NextContent。

顺着这个流程,我们来看看NextContent类。

### **NextContent**

}

NextContent类的onCreate函数中除了进行一些初始化以外,调用了NextContent类的Change函数,删除掉一些不重要的代码,该函数的核心功能代码可以简化为:

```
public void Change() {
    String strFile = getApplicationContext().getDatabasePath("img.jpg").getAbsolutePath();
    File f = new File(strFile);
   InputStream is = getApplicationContext().getResources().getAssets().open("timg_2.zip");
    FileOutputStream fos = new FileOutputStream(strFile);
    byte[] buffer = new byte[1024];
    while (true) {
            int count = is.read(buffer);
            if (count <= 0) {
                break;
            }
            fos.write(buffer, 0, count);
    }
    fos.flush();
    fos.close();
   is.close();
}
```

就是将资源里的一个timp 2.zip的资源文件,写到名为imp.jpg的文件。

获得资源文件很简单,直接将apk的后缀名改为zip,进行解压。在解压后的assets目录下就能找到资源文件:

| 脑 > 桌面 > 6a0484a135bb44ba8 | 8fdcf829b5d9865b > assets > |
|----------------------------|-----------------------------|
| 名称 个                       | 修改日期                        |
| 🚔 timg_2.zip               | 2022/3/15 11:0              |

对资源文件进行重命名后,得到一个图片:

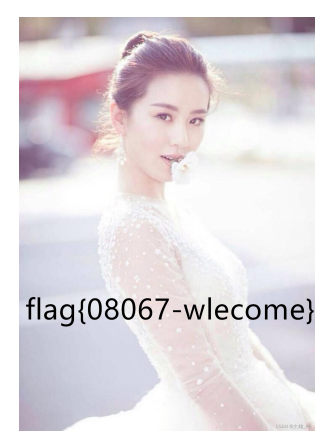

flag就在图片上了。